# **QUCM EIM Valve Controller**

Installation and Programming Manual

This Manual describes the QUCM application for interfacing EIM Valve Actuators to a Modicon Quantum PLC system.

Effective: 29 May, 2005

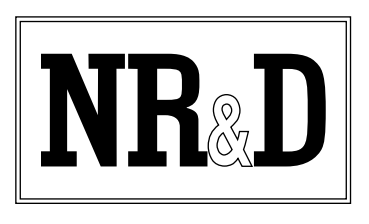

Niobrara Research & Development Corporation P.O. Box 3418 Joplin, MO 64803 USA

Telephone: (800) 235-6723 or (417) 624-8918 Facsimile: (417) 624-8920 www.niobrara.com Modicon and Quantum are trademarks of Schneider Electric.

Subject to change without notice.

© Niobrara Research & Development Corporation 2005. All Rights Reserved.

# Contents

| 1  | Introduction                                     |
|----|--------------------------------------------------|
| 2  | Installation                                     |
|    | OUCM Installation7                               |
|    | Serial Connections to the OUCM-OE7               |
|    | Port 1 to DDC2I to Valves                        |
|    | Port 2 to DDC2I to Valves7                       |
|    | DDC2I DIP Switch Settings                        |
|    | Valve Configuration and Wiring                   |
|    | Port 1 to the Personal Computer                  |
|    | Loading the Applications into the QUCM9          |
|    | FWLOAD QUCM Firmware Update10                    |
|    | QLOAD Application 1                              |
|    | PLC Configuration11                              |
|    | PLC Local Rack Setup11                           |
|    | PLC Remote Rack Setup                            |
| 3  | <b>Examples</b>                                  |
|    | -                                                |
|    | Example 1 - 1/0 Scalifer                         |
| Fi | gures                                            |
|    | Figure 2-1 DDC2I to "A" port RS-485 2-wire cable |
|    | Figure 2-2 DDC2I to "B" port RS-485 2-wire cable |
|    | Figure 2-3 Typical E>Net Ring system setun       |

| igure 2-3 Typical E>Net Ring system setup              | 8  |
|--------------------------------------------------------|----|
| igure 2-4 PC Connection to QUCM-O serial port          | 9  |
| igure 2-5 QUCM-O to RS-232 PC Port (9-pin) (MM1 Cable) | 9  |
| igure 2-6 FWLOAD of QUCM Firmware                      | 10 |
| igure 2-7 QLOAD of Application 1                       | 11 |
| igure 3-1 Example 1 with QUCM in PLC Processor Rack    | 17 |
| igure 3-2 Example 1 with QUCM in Remote Rack           | 20 |
|                                                        |    |

# Tables

| Table 2-1 DDC2I DIP Switch Settings                                  | 8  |
|----------------------------------------------------------------------|----|
| Table 2-2 I/O Scanner Example                                        | 13 |
| Table 2-3 I/O Register Map                                           | 14 |
| Table 2-4 Valve register 7 bitmap                                    | 15 |
| Table 3-1 I/O Scanner Example                                        |    |
| Table 3-2 Possible Valve Status and PLC Values                       |    |
| Table 3-3 Health Registers with all devices online                   | 19 |
| Table 3-4 Health Registers with Cable break between slaves 13 and 14 | 19 |
| Table 3-5 Example 2 I/O Register Map with all slaves online Port 1   | 21 |
|                                                                      |    |

# Introduction

1

The Niobrara QUCM is a TSX Quantum<sup>®</sup> compatible module that is capable of running multiple applications for performing communication translations between serial protocols. This document covers an application provides a Modbus RTU serial ring network for controlling EIM valve actuators. Both serial ports of the QUCM-O are connected to a closed ring of actuators and the QUCM can determine if the ring is complete and which valves are accessible from either port of the QUCM. This network topology allows for the breaking of the network in one location and still providing control of all of the actuators.

The QUCM-O may be used in the local Quantum PLC processor rack an support up to 128 actuators. The module is configured as an NOE-771-01 in the PLC and the I/O Scanner table is used to define the actuators to be polled. The QUCM-O may also be used in a remote rack as an I/O module for communicating with up to 14 actuators. In this case the QUCM is configured by Holding registers assigned to the QUCM's slot.

The application, "qucm\_redundant\_app1.qcm" is compiled and loaded into Application 1 of the QUCM-O. The application includes multiple threads for simultaneously servicing both serial ports.

Both serial ports of the QUCM are be used to connect to the actuator network. The Niobrara DDC2I isolated RS-232<>RS-485 converter is recommended to connect the QUCM to the 2-wire RS-485 network. This converter provides optical isolation between the Quantum PLC and the actuator network. A Niobrara MM1 cable is needed to load the application into the QUCM.

# Installation

2

# **QUCM** Installation

Mount the QUCM in an available slot in the register rack. Secure the screw at the bottom of the module.

# Serial Connections to the QUCM-OE

#### Port 1 to DDC2I to Valves

The serial port of the QUCM-O must be switched to RS-232. The Niobrara cable MM0 is used to connect to the DDC2I. This cable is included with the DDC2I

Standard 2-wire twisted pair cable should be used from the Green Connector on the DDC2I to the first Valve "A" port. This cable pinout is shown in Figure 2-1.

| DDC2I Green Connector | A Screw |
|-----------------------|---------|
| TX+                   | 25 (+)  |
| TX                    | 24 (-)  |
| RX+                   |         |
| RX-                   |         |
| Shield                | 23      |

Figure 2-1 DDC2I to "A" port RS-485 2-wire cable

### Port 2 to DDC2I to Valves

The serial port of the QUCM-O must be switched to RS-232. The Niobrara cable MMO is used to connect to the DDC2I. This cable is included with the DDC2I

Standard 2-wire twisted pair cable should be used from the Green Connector on the DDC2I to the first Valve "A" port. This cable pinout is shown in Figure 2-2.

| DDC2I Green Connector | B Screw |
|-----------------------|---------|
| TX+                   | 18 (+)  |
| TX                    | 19 (-)  |
| RX+                   |         |
| RX-                   |         |
| Shield                | 22      |

## Figure 2-2 DDC2I to "B" port RS-485 2-wire cable

# **DDC2I DIP Switch Settings**

The DDC2I DIP switches must be configured for 2-wire Slave with Termination but no Bias. Only switch 6 will be OFF. The valve will provide the bias for the 2-wire segment. The settings are the same for both DDC2Is.

Table 2-1 DDC2I DIP Switch Settings

|        |              | -        |
|--------|--------------|----------|
| Switch | Description  | Position |
| 1      | 4/2 wire     | ON       |
| 2      | 4/2 wire     | ON       |
| 3      | 4/2 wire     | ON       |
| 4      | Master/Slave | ON       |
| 5      | Termination  | ON       |
| 6      | Bias         | OFF      |

# Valve Configuration and Wiring

The valves should be configured for "E>Net Ring". Refer to the appropriate EIM document for proper DIP switch configuration and wiring diagrams.

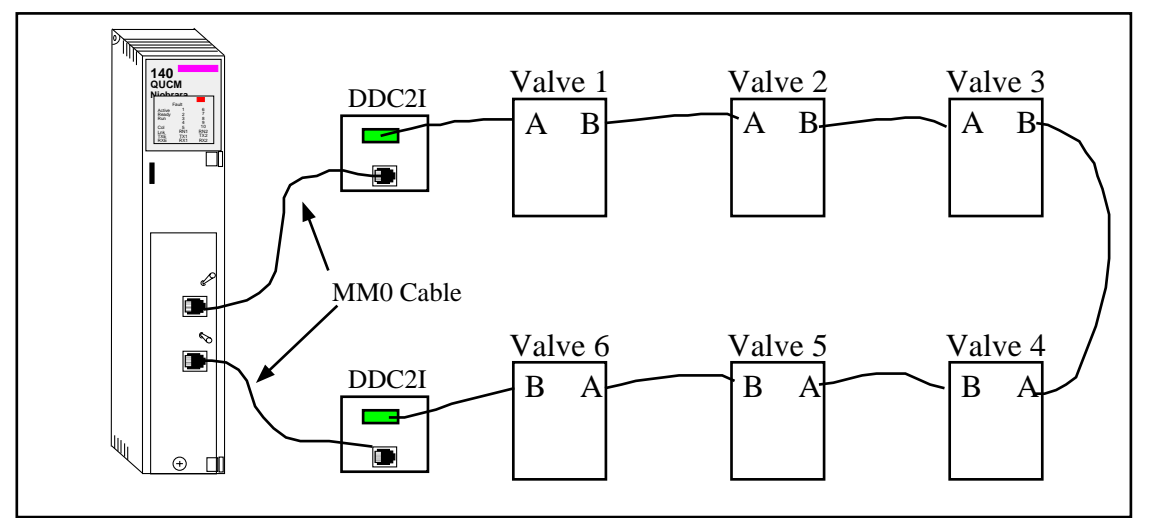

Figure 2-3 Typical E>Net Ring system setup

## Port 1 to the Personal Computer

A physical connection must be made from the personal computer to the QUCM in order load the QUCM application program.. This link may be a serial connection from a COM port on the personal computer to the RS-232 port on the QUCM-O. The Niobrara MM1 cable may be used for this connection. This cable pinout is shown in Figure 2-5.

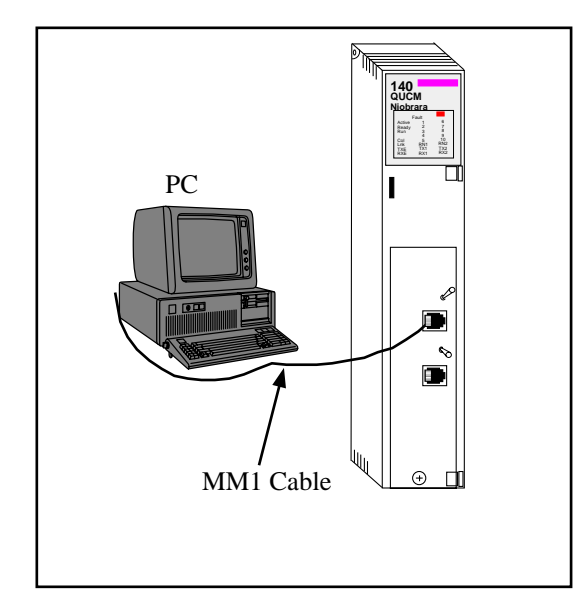

Figure 2-4 PC Connection to QUCM-O serial port

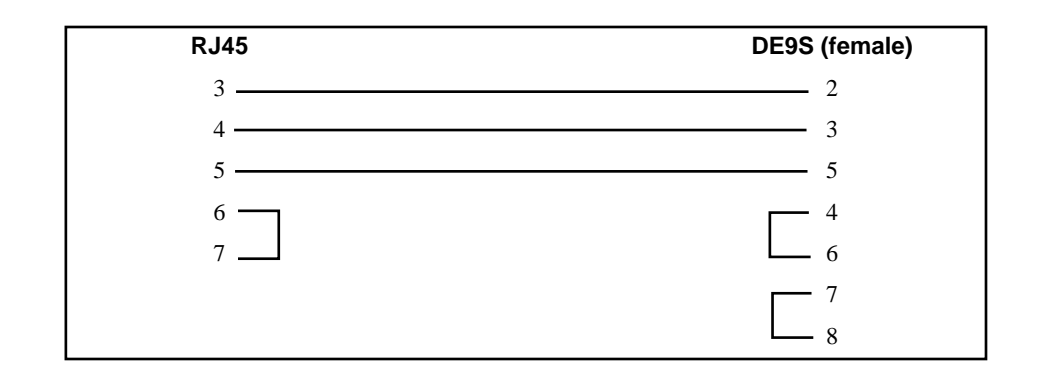

Figure 2-5 QUCM-O to RS-232 PC Port (9-pin) (MM1 Cable)

# Loading the Applications into the QUCM

The QUCM-O must use the qucmtcpl.fwl firmware included in the QUCM\_SETUP.EXE file. This firmware is dated 13May2005 or later.

## FWLOAD QUCM Firmware Update.

Firmware upload is as follows:

- 1 Remove the module form the rack.
- 2 Move the RUN/LOAD switch on the back of the module to LOAD.
- 3 Replace the module in the rack and apply power.
- 4 Only the 3 light should be on. (The Link and RX E-net lights may be on if the E-net port is connected and there is traffic.)
- 5 Connect the PC to QUCM Port 1 with a MM1 cable.. Make sure that Port 1 is set to RS232 mode with the slide switch below the port.
- From the Windows' Start button select:
   "Start, Programs, Niobrara, QUCM, FWLOAD QUCM Firmware"
   Verify that the file to load is quemtcpl.fwl.
   Also verify that the proper PC serial port is selected.
- 7 Press the "Start Download" button. The download will only take a few minutes and it will notify the user when finished.
- 8 Remove the module from the rack and change the switch back to RUN.

| 💐 NR&D Firmware Downloader - 07Jan05 🔳 🗖 🗙 |
|--------------------------------------------|
| <u>File</u> <u>A</u> dvanced <u>H</u> elp  |
| File to load                               |
| C:\Niobrara\Firmware\qucmtcpl.fw           |
| Serial Port: COM1                          |
| Firmware to be written: QUCMTCPL 13DEC2004 |
| Current firmware revision: Not queried     |
| Query                                      |
| Start Download Cancel                      |

Figure 2-6 FWLOAD of QUCM Firmware

### **QLOAD Application 1**

- 1 Application 1 and 2 Switches must be in HALT.
- 2 Press "Start, Programs, Niobrara, QUCM, Apps, EIM, QLOAD EIM Application 1"
- 3 Verify that the file to load is qucm\_eim\_app1.qcc

- 4 Select the Modbus Serial Tab
- 5 Verify the proper PC's com port is selected.
- 6 Verify the baud rate is 9600, 8 bits, Even parity and ASCII is NOT checked..
- 7 Select the Application 1 Radio Button.
- 8 Press the Start Download button. QLOAD will open a progress window to show the status of the download.

After downloading the application, move switch 1 to RUN and the RN1 should come on. If the QUCM is to be used in the local PLC rack with the I/O Scanner setup then make sure that the switch 2 is set for either RUN or HALT. If the QUCM is to be used in a remote or local rack as I/O then set switch 2 to MEM PROT.

| 🎕 QUCM File Downloader - 25Jan05         | _ 🗆 ×        |
|------------------------------------------|--------------|
| <u>File A</u> dvanced <u>C</u> onfigure  | <u>H</u> elp |
| Load File pps\QUCM\eim\qucm_eim_app1.qcc | Browse       |
| Modbus Serial Modbus TCP                 |              |
| COM1 9600                                | ▼ Baud       |
| 255 Modbus Drop                          | O 7 Bits     |
| • Application 1 • Application 2          | 8 Bits       |
| Even 💌 Parity                            |              |
|                                          | Set Defaults |
| Start Download                           | Cancel       |

Figure 2-7 QLOAD of Application 1

# **PLC Configuration**

#### **PLC Local Rack Setup**

The QUCM must be added in the I/O Map as an NOE-771-01. The QUCM then may have its Ethernet I/O Scanner configured.

Specify IP Address - Check this box.

IP Address - Set the IP Address of the QUCM.

Subnet Mask - Set the Subnet Mask of the QUCM.

Gateway - Set the default gateway for the QUCM.

Framing - Normally this would be set for ETHERNET II.

**Health Block** - This is the starting 3x register or 1x coil of the 128 bits of status for QUCM port 1. Port 2's 128 bits start immediately after Port 1.

In the example below the health block for Port 1 is in 300123-300130 and Port 2 is 300131-300138.

Diagnostic Block - This setting is ignored by the QUCM. Leave blank.

Slave IP Address - This setting is ignored by the QUCM. Leave 0.0.0.0.

**Unit ID** - This is the Modbus slave address of an actuator. The valid range is 1-254.

The QUCM reserves the special ID=0 for serial port configuration parameters.

Health Timeout - Ignored for normal entries.

This is the baud rate for ID=0. Valid baud rates are 1200, 2400, 4800, 9600, 19200, 38400. The default is 19200.

Rep Rate - Ignored in normal entries.

This is the serial port parity for ID=0. Valid settings are 0=NONE, 1=EVEN, 2=ODD. The default is NONE.

**Read Ref Master** - This is the PLC register for the read data from the valves. It may be a 0x, 1x, 3x, or 4x address. The data from valve register 400007 (see Table 2-4 for bit description) will be placed in this register while the value from valve register 400015 will be placed in this register plus 1.

This is the timeout value for ID=0. Enter the value in mS as a 4x register. For example, 400500 would provide a timeout of 500mS.

**Read Ref Slave** - This is the register in the valve actuator for the start of the read. This value must be 400007.

This it the retry count for ID=0. Enter the count as a 4x register. For example, 40004 would provide 4 retires before the valve is marked offline.

**Read Length** - This is the number of words read from the valve. This value must be 2. The QUCM looks at the Read Ref Slave and if it is 400007 and the Read Length is 2 then the QUCM actually reads a block of registers from 7 to 15 but only reports the data from 7 and 15 to the PLC.

This ignored for ID=0 but must be set to 1 for Concept.

**Last Value (Input)** - This can be set to zero the input if the device is offline or to hold the last data.

Ignored on ID=0.

**Write Ref Master** - This is the PLC location that holds the analog value for the valve. The valve range is 0-4095 where 0=closed and 4095=open.

Ignored on ID=0.

Write Ref Slave - This is the 4x register in the valve for the analog setpoint and should be set to 400012.

Ignored on ID=0.

| Table 2-2 | I/O Scanner Example |   |
|-----------|---------------------|---|
| 0         |                     | 1 |

| Х | Specify IP          |            |                |             |                       | IP Address           |             | ess 206.223.51.145 |                        | Subnet                | 255.255.255.0 |
|---|---------------------|------------|----------------|-------------|-----------------------|----------------------|-------------|--------------------|------------------------|-----------------------|---------------|
|   |                     |            |                |             |                       | Gate                 | way         | 206.2              | 223.51.1               | Framing               | Ethernet II   |
|   | Master Mo<br>(slot) | odule      | Slot 5:        | 140-NO      | E-771-01              |                      |             |                    |                        |                       |               |
|   | Health B            | lock       | 300123         |             |                       |                      |             |                    |                        |                       |               |
|   | Diagnostic          | Block      |                |             |                       |                      |             |                    |                        |                       |               |
|   | Slave IP<br>Address | Unit<br>ID | Health<br>Tout | Rep<br>Rate | Read<br>Ref<br>Master | Read<br>Ref<br>Slave | Read<br>Len | Last<br>Value      | Write<br>Ref<br>Master | Write<br>Ref<br>Slave | Write Count   |
| 1 | 0.0.0.0             | 1          | 0              | 0           | 400101                | 40007                | 2           | Hold               | 400201                 | 400012                | 1             |
| 2 | 0.0.0.0             | 2          | 0              | 0           | 400103                | 40007                | 2           | Hold               | 400202                 | 400012                | 1             |
| 3 | 0.0.0.0             | 3          | 0              | 0           | 400105                | 40007                | 2           | Hold               | 400203                 | 400012                | 1             |
| 4 | 0.0.0.0             | 4          | 0              | 0           | 400107                | 40007                | 2           | Hold               | 400204                 | 400012                | 1             |
| 5 | 0.0.0.0             | 5          | 0              | 0           | 400109                | 40007                | 2           | Hold               | 400205                 | 400012                | 1             |
| 6 | 0.0.0.0             | 6          | 0              | 0           | 400111                | 40007                | 2           | Hold               | 400206                 | 400012                | 1             |
| 7 | 0.0.0.0             | 0          | 9600           | 1           | 400050                | 40003                | 1           | Hold               |                        |                       | 0             |
| 8 |                     |            |                |             |                       |                      |             |                    |                        |                       |               |
| 9 |                     |            |                |             |                       |                      |             |                    |                        |                       |               |

#### **PLC Remote Rack Setup**

The QUCM is controlled by 32 4x outputs from the PLC and provides 32 3x inputs to the PLC as shown in Table 2-3.

4x0001 - This is the bitmap of the 14 possible slaves to poll. It is in 984 style where bit 1 is the msb of the word. To enable a slave to be polled simply set the slave's bit ON.

4x0002 - This is the reply timeout in mS for both ports. The valid rage is 50-5000. Any other value will set 500.

4x0003 - This is the baud rate for both ports. Valid entries are 1200, 2400, 4800, 9600, 19200, or 38400. The any other value will set 19200.

4x0004 - This value sets the parity for both ports. 0=NONE, 1=EVEN, 2=ODD. Any other value sets NONE.

4x0005 through 4x0018 - These are the setpoint values for the 14 possible values. The PLC should load a value 0 to close the value or up to 4095 to fully open the value.

4x0019 through 4x0032 - These are the slave addresses for the 14 possible valves to poll. The valid range is 1-255.

| PLC<br>Output | Description                                      |  | PLC<br>Input | Description                                   |
|---------------|--------------------------------------------------|--|--------------|-----------------------------------------------|
| 4x0001        | Bitmap of slaves to poll (984 style) 1-14        |  | 3x0001       | QUCM Runtime Status (normally x8000 hex)      |
| 4x0002        | Reply timeout (in mS)                            |  | 3x0002       | QUCM Halt Register or slave being polled      |
| 4x0003        | Baud Rate (1200, 2400, 4800, 9600, 19200, 38400) |  | 3x0003       | Port 1 status of slaves (984 style) bits 1-14 |
| 4x0004        | Parity 0=NONE, 1=EVEN, 2=ODD                     |  | 3x0004       | Port 2 status of slaves (984 style) bits 1-14 |
| 4x0005        | Slave 1 Register 12 (0-4095)                     |  | 3x0005       | Slave 1 Register 400007                       |
| 4x0006        | Slave 2 Register 12 (0-4095)                     |  | 3x0006       | Slave 1 Register 400015                       |
| 4x0007        | Slave 3 Register 12 (0-4095)                     |  | 3x0007       | Slave 2 Register 400007                       |
| 4x0008        | Slave 4 Register 12 (0-4095)                     |  | 3x0008       | Slave 2 Register 400015                       |
| 4x0009        | Slave 5 Register 12 (0-4095)                     |  | 3x0009       | Slave 3 Register 400007                       |
| 4x0010        | Slave 6 Register 12 (0-4095)                     |  | 3x0010       | Slave 3 Register 400015                       |
| 4x0011        | Slave 7 Register 12 (0-4095)                     |  | 3x0011       | Slave 4 Register 400007                       |
| 4x0012        | Slave 8 Register 12 (0-4095)                     |  | 3x0012       | Slave 4 Register 400015                       |
| 4x0013        | Slave 9 Register 12 (0-4095)                     |  | 3x0013       | Slave 5 Register 400007                       |
| 4x0014        | Slave 10 Register 12 (0-4095)                    |  | 3x0014       | Slave 5 Register 400015                       |
| 4x0015        | Slave 11 Register 12 (0-4095)                    |  | 3x0015       | Slave 6 Register 400007                       |
| 4x0016        | Slave 12 Register 12 (0-4095)                    |  | 3x0016       | Slave 6 Register 400015                       |
| 4x0017        | Slave 13 Register 12 (0-4095)                    |  | 3x0017       | Slave 7 Register 400007                       |
| 4x0018        | Slave 14 Register 12 (0-4095)                    |  | 3x0018       | Slave 7 Register 400015                       |
| 4x0019        | Slave 1 Modbus Address (1-255)                   |  | 3x0019       | Slave 8 Register 400007                       |
| 4x0020        | Slave 2 Modbus Address (1-255)                   |  | 3x0020       | Slave 8 Register 400015                       |
| 4x0021        | Slave 3 Modbus Address (1-255)                   |  | 3x0021       | Slave 9 Register 400007                       |
| 4x0022        | Slave 4 Modbus Address (1-255)                   |  | 3x0022       | Slave 9 Register 400015                       |
| 4x0023        | Slave 5 Modbus Address (1-255)                   |  | 3x0023       | Slave 10 Register 400007                      |
| 4x0024        | Slave 6 Modbus Address (1-255)                   |  | 3x0024       | Slave 10 Register 400015                      |
| 4x0025        | Slave 7 Modbus Address (1-255)                   |  | 3x0025       | Slave 11 Register 400007                      |
| 4x0026        | Slave 8 Modbus Address (1-255)                   |  | 3x0026       | Slave 11 Register 400015                      |
| 4x0027        | Slave 9 Modbus Address (1-255)                   |  | 3x0027       | Slave 12 Register 400007                      |
| 4x0028        | Slave 10 Modbus Address (1-255)                  |  | 3x0028       | Slave 12 Register 400015                      |
| 4x0029        | Slave 11 Modbus Address (1-255)                  |  | 3x0029       | Slave 13 Register 400007                      |
| 4x0030        | Slave 12 Modbus Address (1-255)                  |  | 3x0030       | Slave 13 Register 400015                      |
| 4x0031        | Slave 13 Modbus Address (1-255)                  |  | 3x0031       | Slave 14 Register 400007                      |
| 4x0032        | Slave 14 Modbus Address (1-255)                  |  | 3x0032       | Slave 14 Register 400015                      |

Table 2-3 I/O Register Map

3x0001 - This is the runtime status of the QUCM application. If the application is running then only bit 1 (msb) will be set. If the application halts then the reason for the halt will be displayed in this register. Consult the QUCM user manual for the meaning of the halt code.

3x0002 - This register normally shows the slave being polled and it will cycle quickly between 1 and 14. If 3x0001 shows a halt code then this register will show the QUCM source code line number for the halt.

3x0003 - This register shows the bitmap of active devices polled by QUCM port 1 in 984 style (bit 1 is msb). If Port 1 receives responses from a slave then that slave's bit will be ON.

3x0004 - This register shows the bitmap of active devices polled by QUCM port 2 in 984 style (bit 1 is msb). Normally this register is zero because Port 1 is polling all of the slaves. If Port 2 no longer sees the queries from Port 1 then it will attempt to communicate with the slaves that Port 1 can't see. When Port 2 receives replies from slaves then it will turn on the appropriate bits in 3x0004. By comparing 3x0003 and 3x0004 the user can see where a break in the loop occurs.

3x0005, 7, 9, 11, 13, 15, 17, 19, 23, 25, 27, 29, and 31 - These registers provide the value from the valve's register 4x0007. This is the bitmap of Inputs 16-31 as shown in Table 2-4 (in 984 style).

3x0006, 8, 10, 12, 14, 16, 18, 20, 22, 24, 26, 28, 30, and 32 - These registers provide the value from the valve's register 4x0015. This is the analog position of the valve in 12-bit. 0=closed. 4095=open.

| Valve 4x0007 | Bit Description                      |  |  |  |  |
|--------------|--------------------------------------|--|--|--|--|
| 1 (msb)      | Unit alarm (all alarms OR'ed)        |  |  |  |  |
| 2            | reserved for host (always 0)         |  |  |  |  |
| 3            | Actuator fail alarm                  |  |  |  |  |
| 4            | Local ESD alarm                      |  |  |  |  |
| 5            | Phase monitor alarm                  |  |  |  |  |
| 6            | Motor overload alarm (Motor thermal) |  |  |  |  |
| 7            | Power monitor alarm                  |  |  |  |  |
| 8            | Valve stall alarm (valve not moving) |  |  |  |  |
| 9            | Close torque alarm (TSC)             |  |  |  |  |
| 10           | Open torque alarm (TSO)              |  |  |  |  |
| 11           | Selector Switch Remote/Auto          |  |  |  |  |
| 12           | Selector Switch Local/Manual         |  |  |  |  |
| 13           | Closing Status (valve moving close)  |  |  |  |  |
| 14           | Opening Status (valve moving open)   |  |  |  |  |
| 15           | Close Limit Switch (LSC)             |  |  |  |  |
| 16 (lsb)     | Open Limit Switch (LSO)              |  |  |  |  |

Table 2-4Valve register 7 bitmap

# 3 Examples

# Example 1 - I/O Scanner

Figure 3-1 shows a QUCM in the Processor Rack slot 5 with a ring of 6 valves. Each valve is set for slave address 11 through 16 and is configured for 19200 baud, NONE parity.

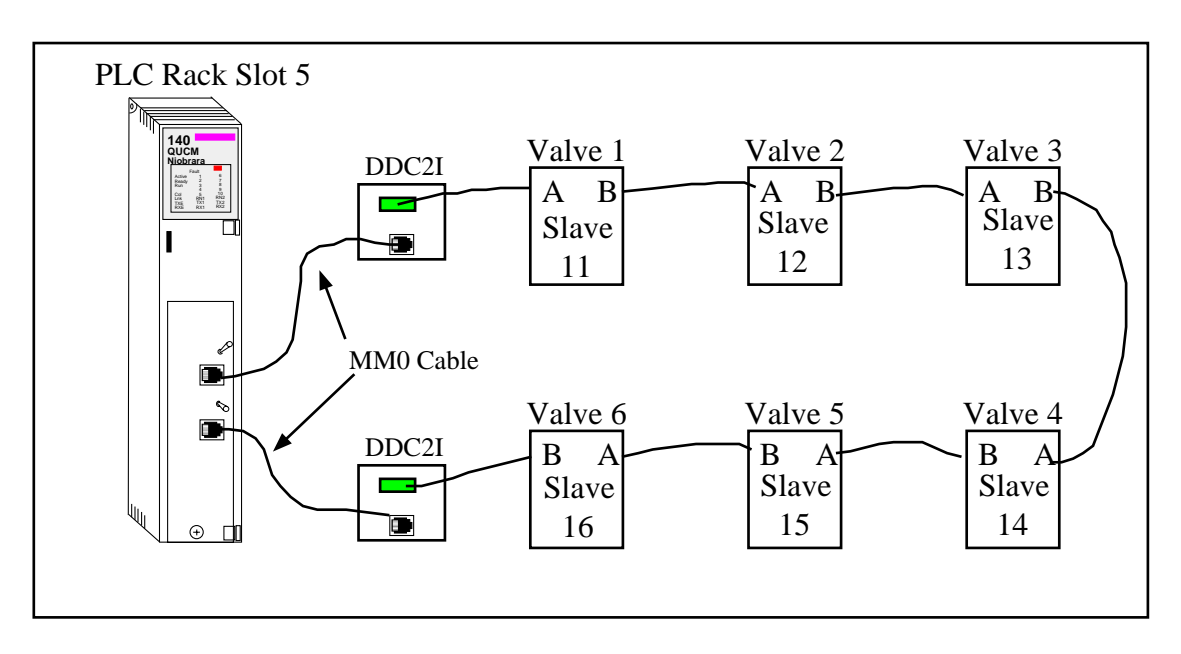

#### Figure 3-1 Example 1 with QUCM in PLC Processor Rack

Table shows the I/O Scanner configuration for this system. Entries 1 through 6 are the polls for the valves. Entry 7 sets the communication parameters for the QUCM. Table 3-2 gives some possible valve positions and the PLC register values that correspond to these conditions.

| Х | Specify IP              |            |                |                       |                       | IP Address           |             | 206.223.51.145 |                        | Subnet                | 255.255.255.0 |
|---|-------------------------|------------|----------------|-----------------------|-----------------------|----------------------|-------------|----------------|------------------------|-----------------------|---------------|
|   |                         |            |                |                       |                       | Gateway              |             | 206.223.51.1   |                        | Framing               | Ethernet II   |
|   | Master Module<br>(slot) |            | Slot 5:        | lot 5: 140-NOE-771-01 |                       |                      |             |                |                        |                       |               |
|   | Health Block            |            | 300123         |                       |                       |                      |             |                |                        |                       |               |
|   | Diagnostic Block        |            |                |                       |                       |                      |             |                |                        |                       |               |
|   | Slave IP<br>Address     | Unit<br>ID | Health<br>Tout | Rep<br>Rate           | Read<br>Ref<br>Master | Read<br>Ref<br>Slave | Read<br>Len | Last<br>Value  | Write<br>Ref<br>Master | Write<br>Ref<br>Slave | Write Count   |
| 1 | 0.0.0.0                 | 11         | 0              | 0                     | 400101                | 40007                | 2           | Hold           | 400201                 | 400012                | 1             |
| 2 | 0.0.0.0                 | 12         | 0              | 0                     | 400103                | 40007                | 2           | Hold           | 400202                 | 400012                | 1             |
| 3 | 0.0.0.0                 | 13         | 0              | 0                     | 400105                | 40007                | 2           | Hold           | 400203                 | 400012                | 1             |
| 4 | 0.0.0.0                 | 14         | 0              | 0                     | 400107                | 40007                | 2           | Hold           | 400204                 | 400012                | 1             |
| 5 | 0.0.0.0                 | 15         | 0              | 0                     | 400109                | 40007                | 2           | Hold           | 400205                 | 400012                | 1             |
| 6 | 0.0.0.0                 | 16         | 0              | 0                     | 400111                | 40007                | 2           | Hold           | 400206                 | 400012                | 1             |
| 7 | 0.0.0.0                 | 0          | 19200          | 0                     | 400250                | 40003                | 1           | Hold           |                        |                       | 0             |
| 8 |                         |            |                |                       |                       |                      |             |                |                        |                       |               |
| 9 |                         |            |                |                       |                       |                      |             |                |                        |                       |               |

 Table 3-1
 I/O Scanner Example

 Table 3-2
 Possible Valve Status and PLC Values

| Valve        | Status                        | PLC Output<br>Register (dec) | PLC Input<br>Register (dec)                                 | PLC Input<br>Register (hex)                                   |
|--------------|-------------------------------|------------------------------|-------------------------------------------------------------|---------------------------------------------------------------|
| 1 (slave 11) | Closed, No alarms             | 400201 = 0                   | 400101 = 2<br>400102 = 0                                    | $\begin{array}{l} 400101 = 0002 \\ 400102 = 0000 \end{array}$ |
| 2 (slave 12) | Open, No alarms               | 400202 = 4095                | 400103 = 1<br>400104 = 4095                                 | 400103 = 0001<br>400104 = 0FFF                                |
| 3 (slave 13) | Closing, No alarms            | 400203 = 0                   | 400105 = 8<br>400106 = 2012                                 | $\begin{array}{l} 400105 = 0008 \\ 400106 = 0840 \end{array}$ |
| 4 (slave 14) | Opening, No alarms            | 400204 = 4095                | $\begin{array}{l} 400107 = 16 \\ 400108 = 1021 \end{array}$ | 400107 = 0010<br>400108 = 03FD                                |
| 5 (slave 15) | 1/2 Opened, No<br>alarms      | 400205 = 2048                | 400109 = 0<br>400110 = 2048                                 | 400109 = 0000 400110 = 0800                                   |
| 6 (slave 16) | Partially Opened,<br>Stalled. | 400206 = 4095                | 400111 = 33024 400112 = 4000                                | 400111 = 8100<br>400112 = 0FA0                                |

Table 3-3 shows the Health Status registers in the PLC when all 6 slaves are online with QUCM port 1. Table 3-4 shows the Health Status when the cable between slaves 13 and 14 is cut leaving slaves 11, 12, and 13 on QUCM port 1 and slaves 14, 15, and 16 on QUCM Port 2.

| PLC Register | Description             | Value (hex) | Value (bin)         |
|--------------|-------------------------|-------------|---------------------|
| 300123       | Port 1 - Slaves 1-16    | FC00        | 1111 1100 0000 0000 |
| 300124       | Port 1 - Slaves 17-32   | 0000        | 0000 0000 0000 0000 |
| 300125       | Port 1 - Slaves 33-48   | 0000        | 0000 0000 0000 0000 |
| 300126       | Port 1 - Slaves 49-64   | 0000        | 0000 0000 0000 0000 |
| 300127       | Port 1 - Slaves 65-80   | 0000        | 0000 0000 0000 0000 |
| 300128       | Port 1 - Slaves 81-96   | 0000        | 0000 0000 0000 0000 |
| 300129       | Port 1 - Slaves 97-112  | 0000        | 0000 0000 0000 0000 |
| 300130       | Port 1 - Slaves 113-128 | 0000        | 0000 0000 0000 0000 |
| 300131       | Port 2 - Slaves 1-16    | 0000        | 0000 0000 0000 0000 |
| 300132       | Port 2 - Slaves 17-32   | 0000        | 0000 0000 0000 0000 |
| 300133       | Port 2 - Slaves 33-48   | 0000        | 0000 0000 0000 0000 |
| 300134       | Port 2 - Slaves 49-64   | 0000        | 0000 0000 0000 0000 |
| 300135       | Port 2 - Slaves 65-80   | 0000        | 0000 0000 0000 0000 |
| 300136       | Port 2 - Slaves 81-96   | 0000        | 0000 0000 0000 0000 |
| 300137       | Port 2 - Slaves 97-112  | 0000        | 0000 0000 0000 0000 |
| 300138       | Port 2 - Slaves 113-128 | 0000        | 0000 0000 0000 0000 |

 Table 3-3
 Health Registers with all devices online

## Table 3-4 Health Registers with Cable break between slaves 13 and 14

| PLC Register | Description             | Value (hex) | Value (bin)         |
|--------------|-------------------------|-------------|---------------------|
| 300123       | Port 1 - Slaves 1-16    | E000        | 1110 0000 0000 0000 |
| 300124       | Port 1 - Slaves 17-32   | 0000        | 0000 0000 0000 0000 |
| 300125       | Port 1 - Slaves 33-48   | 0000        | 0000 0000 0000 0000 |
| 300126       | Port 1 - Slaves 49-64   | 0000        | 0000 0000 0000 0000 |
| 300127       | Port 1 - Slaves 65-80   | 0000        | 0000 0000 0000 0000 |
| 300128       | Port 1 - Slaves 81-96   | 0000        | 0000 0000 0000 0000 |
| 300129       | Port 1 - Slaves 97-112  | 0000        | 0000 0000 0000 0000 |
| 300130       | Port 1 - Slaves 113-128 | 0000        | 0000 0000 0000 0000 |
| 300131       | Port 2 - Slaves 1-16    | 1C00        | 0001 1100 0000 0000 |
| 300132       | Port 2 - Slaves 17-32   | 0000        | 0000 0000 0000 0000 |
| 300133       | Port 2 - Slaves 33-48   | 0000        | 0000 0000 0000 0000 |
| 300134       | Port 2 - Slaves 49-64   | 0000        | 0000 0000 0000 0000 |
| 300135       | Port 2 - Slaves 65-80   | 0000        | 0000 0000 0000 0000 |
| 300136       | Port 2 - Slaves 81-96   | 0000        | 0000 0000 0000 0000 |
| 300137       | Port 2 - Slaves 97-112  | 0000        | 0000 0000 0000 0000 |
| 300138       | Port 2 - Slaves 113-128 | 0000        | 0000 0000 0000 0000 |

# **Example 2 - Remote Rack**

Figure 3-2 shows another setup with the QUCM-O in a remote PLC rack with PLC registers 300101-300132 and 400101-400132 assigned to it. Six valves are attached with Modbus Slave addresses 21 through 26 at 9600 baud, EVEN parity.

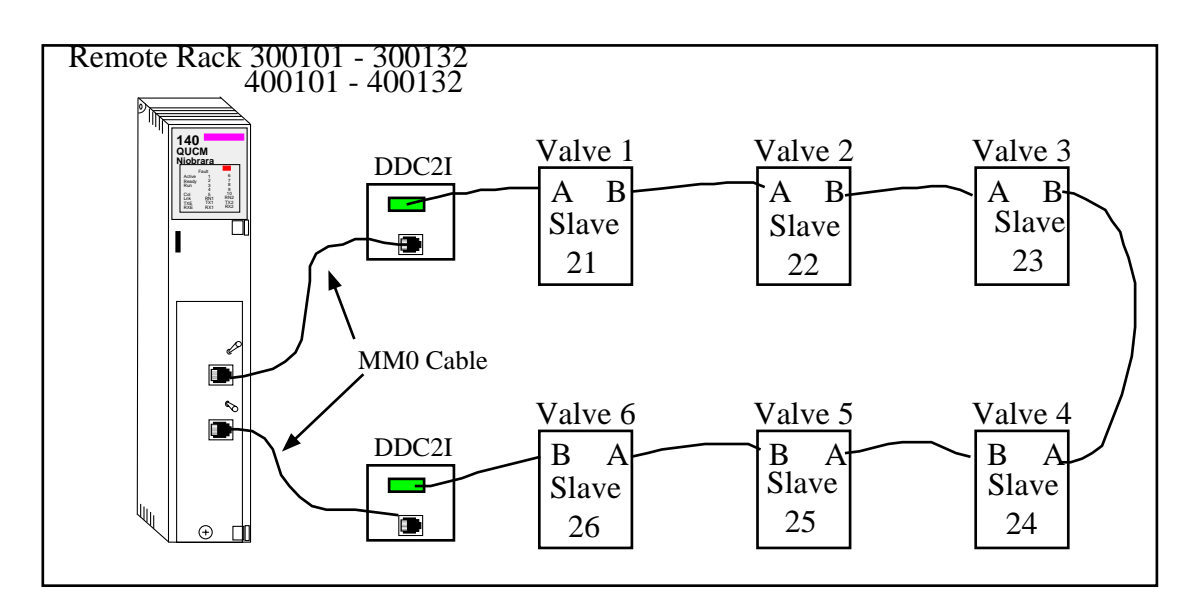

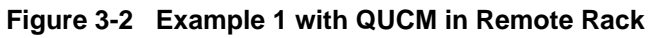

Table 3-5 shows the PLC register data for an online system with some valves open and closed.

| PLC<br>Output | Description              | Value<br>(dec) | PLC<br>Input | Description             | Value<br>(dec) |
|---------------|--------------------------|----------------|--------------|-------------------------|----------------|
| 40101         | Bitmap of slaves to poll | 64512          | 30101        | QUCM Runtime Status     | 32768          |
| 40102         | Reply timeout            | 500            | 30102        | slave being polled      | 4              |
| 40103         | Baud Rate                | 9600           | 30103        | Port 1 status of slaves | 64512          |
| 40104         | Parity                   | 1              | 30104        | Port 2 status of slaves | 0              |
| 40105         | Slave 1 Register 12      | 0              | 30105        | Slave 1 Register 400007 | 2              |
| 40106         | Slave 2 Register 12      | 4095           | 30106        | Slave 1 Register 400015 | 0              |
| 40107         | Slave 3 Register 12      | 2100           | 30107        | Slave 2 Register 400007 | 1              |
| 40108         | Slave 4 Register 12      | 0              | 30108        | Slave 2 Register 400015 | 4095           |
| 40109         | Slave 5 Register 12      | 4095           | 30109        | Slave 3 Register 400007 | 0              |
| 40110         | Slave 6 Register 12      | 4095           | 30110        | Slave 3 Register 400015 | 2100           |
| 40111         | Not used                 | 0              | 30111        | Slave 4 Register 400007 | 2              |
| 40112         | Not Used                 | 0              | 30112        | Slave 4 Register 400015 | 0              |
| 40113         | Not Used                 | 0              | 30113        | Slave 5 Register 400007 | 1              |
| 40114         | Not Used                 | 0              | 30114        | Slave 5 Register 400015 | 4095           |
| 40115         | Not Used                 | 0              | 30115        | Slave 6 Register 400007 | 1              |
| 40116         | Not Used                 | 0              | 30116        | Slave 6 Register 400015 | 4095           |
| 40117         | Not Used                 | 0              | 30117        | Not Used                | 0              |
| 40118         | Not Used                 | 0              | 30118        | Not Used                | 0              |
| 40119         | Slave 1 Modbus Address   | 21             | 30119        | Not Used                | 0              |
| 40120         | Slave 2 Modbus Address   | 22             | 30120        | Not Used                | 0              |
| 40121         | Slave 3 Modbus Address   | 23             | 30121        | Not Used                | 0              |
| 40122         | Slave 4 Modbus Address   | 24             | 30122        | Not Used                | 0              |
| 40123         | Slave 5 Modbus Address   | 25             | 30123        | Not Used                | 0              |
| 40124         | Slave 6 Modbus Address   | 26             | 30124        | Not Used                | 0              |
| 40125         | Not Used                 | 0              | 30125        | Not Used                | 0              |
| 40126         | Not Used                 | 0              | 30126        | Not Used                | 0              |
| 40127         | Not Used                 | 0              | 30127        | Not Used                | 0              |
| 40128         | Not Used                 | 0              | 30128        | Not Used                | 0              |
| 40129         | Not Used                 | 0              | 30129        | Not Used                | 0              |
| 40130         | Not Used                 | 0              | 30130        | Not Used                | 0              |
| 40131         | Not Used                 | 0              | 30131        | Not Used                | 0              |
| 40132         | Not Used                 | 0              | 30132        | Not Used                | 0              |

Table 3-5 Example 2 I/O Register Map with all slaves online Port 1